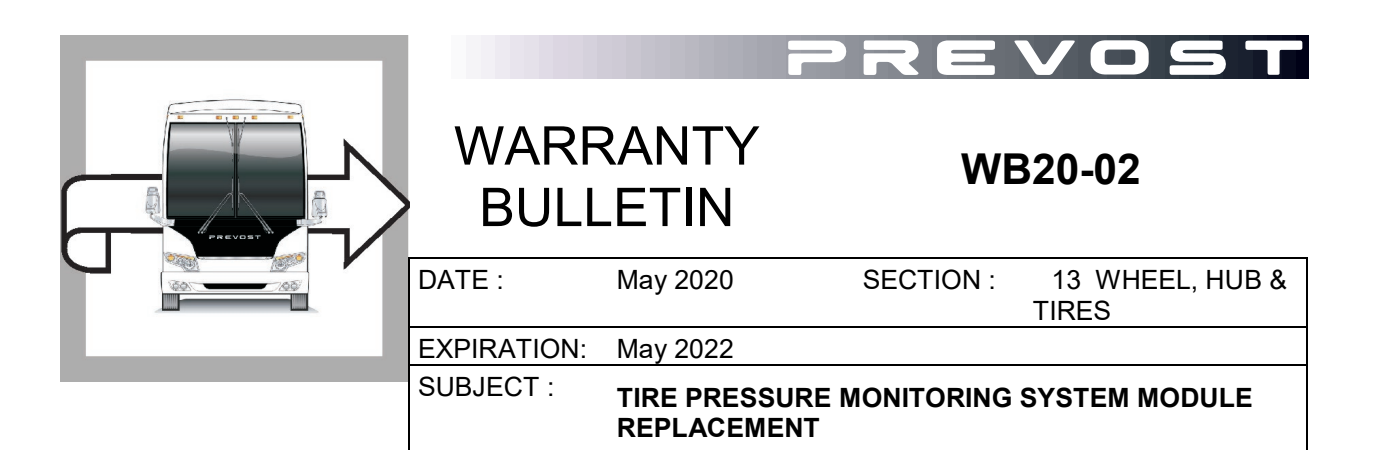

First Release

May 05-2020

## APPLICATION

# NOTICE TO SERVICE CENTERS

Verify vehicle eligibility by checking warranty bulletin status with **SAP** or via **ONLINE WARRANTY SYSTEM** available on Service / Warranty tab of Prevost website.

| Model                                                                                                    | VIN                                |                                           |  |  |  |  |
|----------------------------------------------------------------------------------------------------|------------------------------------|-------------------------------------------|--|--|--|--|
| H3-41, H3-45 coaches<br>Model Year : 2019 - 2020                                                                   | 2PCH33493 <u>K</u> C72 <u>0635</u> | 2PCH33492 <u>L</u> C72 <u>0868</u>        |  |  |  |  |
|                                                                                                    | 2PCH33490 <u>L</u> C72 <u>0724</u> | 2PCH33494 <u>L</u> C72 <u>0869</u>        |  |  |  |  |
|                                                                                                    | 2PCH33491 <u>L</u> C72 <u>0747</u> | 2PCH33490 <u>L</u> C72 <u>0870</u>        |  |  |  |  |
|                                                                                                    | 2PCH33491 <u>L</u> C72 <u>0750</u> | 2PCH33494 <u>L</u> C72 <u>0872</u>        |  |  |  |  |
|                                                                                                    | 2PCH33496 <u>L</u> C72 <u>0839</u> | 2PCH33490 <u>L</u> C72 <u><b>0903</b></u> |  |  |  |  |
|                                                                                                    | 2PCH3349X <u>L</u> C72 <u>0861</u> | 2PCH33499 <u>L</u> C72 <u><b>0916</b></u> |  |  |  |  |
|                                                                                                    | 2PCH33493 <u>L</u> C72 <u>0863</u> | 2PCH33494 <u>L</u> C72 <u><b>0922</b></u> |  |  |  |  |
|                                                                                                    | 2PCH33495 <u>L</u> C72 <u>0864</u> |                                           |  |  |  |  |
| This bulletin does not necessarily apply to all the above-mentioned vehicles, some vehicles may have been modified |                                    |                                           |  |  |  |  |

This bulletin does not necessarily apply to all the above-mentioned vehicles, some vehicles may have been modified before delivery. The owners of the vehicles affected by this bulletin will be advised by a letter indicating the Vehicle Identification Number (VIN) of each vehicle concerned.

# DESCRIPTION

On the vehicles affected by this bulletin, it is necessary to replace the TPMS module by a TPMS module equipped with the latest software update.

## MATERIAL

Order the following parts:

| Part No. | Description       | Qty |
|----------|-------------------|-----|
| 560467   | TPMS MODULE, SKIM | 1   |

NOTE

Material can be obtained through regular channels.

## PROCEDURE

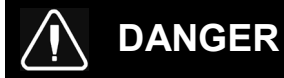

Park vehicle safely, apply parking brake, stop engine. Prior to working on the vehicle, set the ignition switch to the OFF position and trip the main circuit breakers equipped with a trip button. On the Commuter type vehicles, set the battery master switch (master cut-out) to the OFF position.

Lock out & Tag out (LOTO) must be performed during set-up, maintenance or repair activities. Refer to your local procedure for detailed information regarding the control of hazardous energy.

1. Remove the dashboard cover.

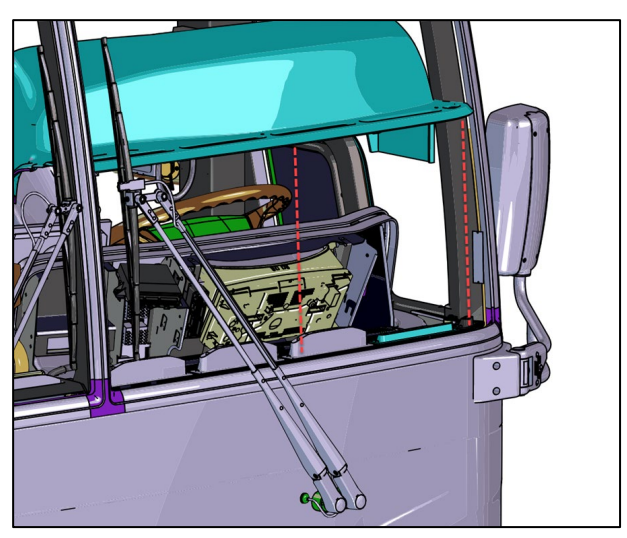

- 2. Disconnect and remove the existing TPMS module.
- 3. Install the new TPMS module #560467. This new one must have a second decal as shown on the image below, indicating it has an updated software.

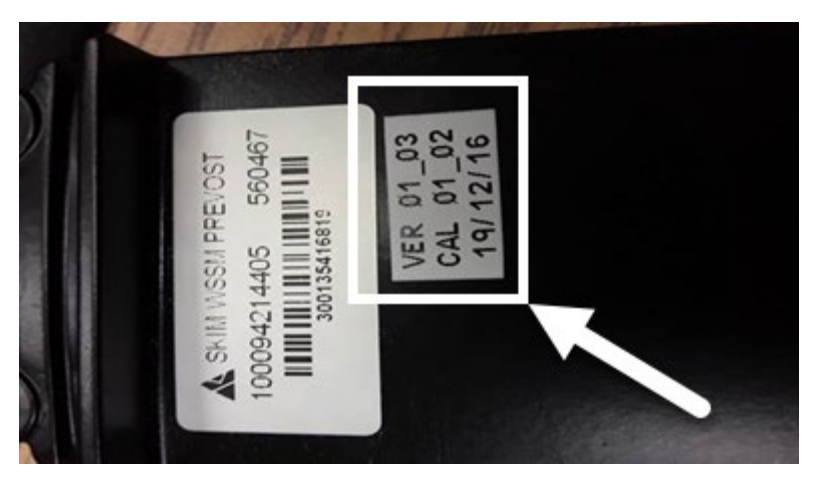

- 4. FUNCTIONAL TEST
  - a) As the ignition switch is turned to the ON position, make sure that the TPMS telltale light turns on for a few seconds and then turns off.

## PARTS / WASTE DISPOSAL

All replaced parts must be returned to Prevost according to the Return Shipping Instructions available on <u>https://www.prevostcar.com/content/warranty-documents</u> for full reimbursement. A copy of the warranty claim form must be enclosed with the shipment.

#### WARRANTY

This modification is covered by Prevost's normal warranty. We will reimburse you the parts and one hour (1.0) of labor upon receipt of a warranty claim. Please submit claim via our Online Warranty System, available at <u>www.prevostcar.com</u> (under Service \ Warranty section). Use Claim Type: "Bulletin/Recall" and select "Warranty Bulletin WB20-02 ".

#### OTHER

| VBC Bulletin | N/A     |
|--------------|---------|
| Fail Code    | 13.03-1 |
| Defect Code  | 09      |
| Syst. Cond   | В       |

Access all our Service Bulletins on http://techpub.prevostcar.com/en/ or scan the QR-Code with your smart phone.

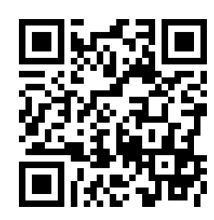

Are you a Vehicle owner? E-mail us at echnicalpublications\_prev@volvo.com and type "ADD" in the subject to receive warranty bulletins applicable to your vehicle(s) by e-mail.

| Causal Part | 560467 | te<br>s |
|-------------|--------|---------|
|             |        |         |